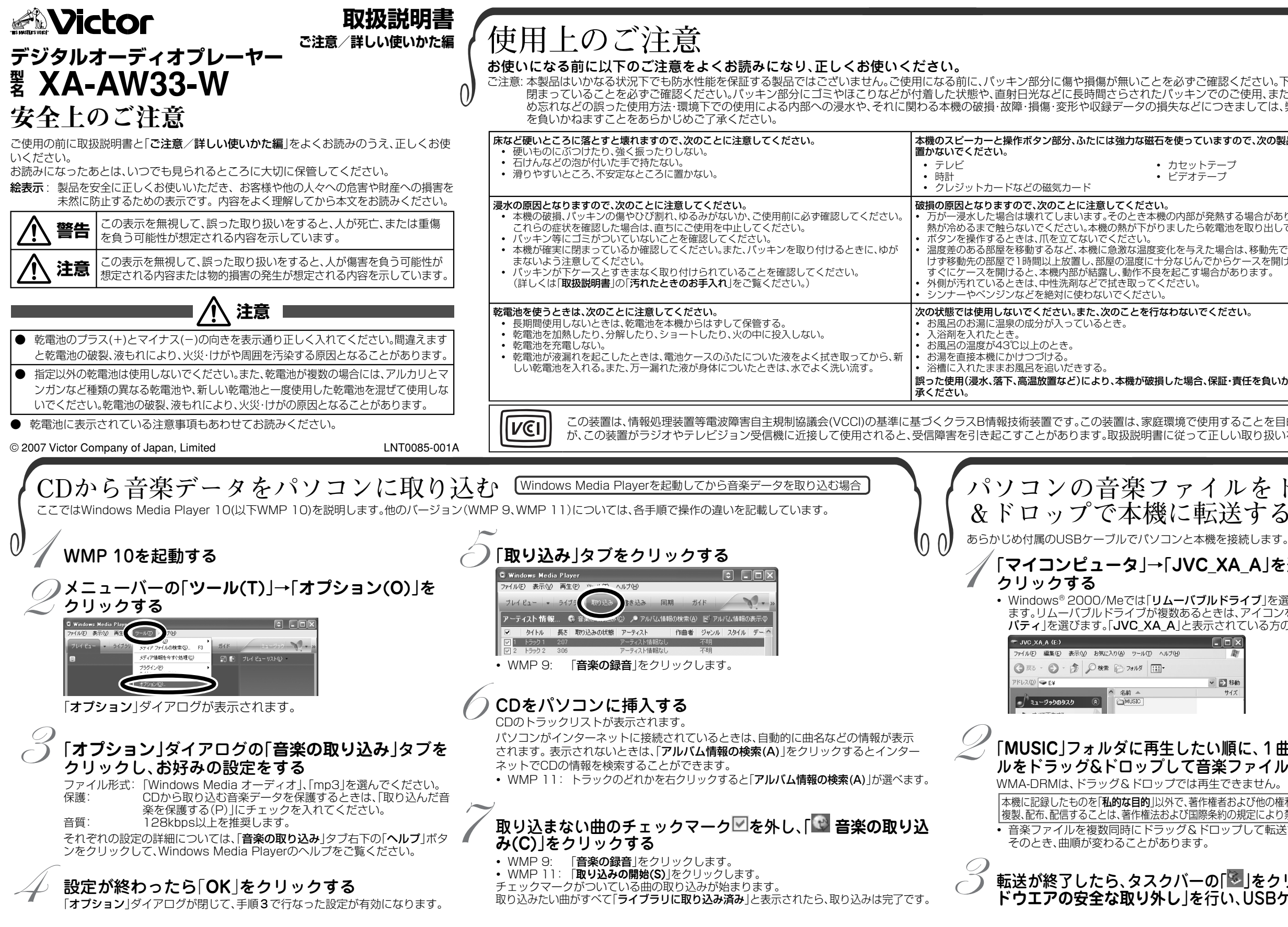

|                                                                                                    | $\mathbf{r}$     | 2                                                                                                    | んな                                                                                                    | なと                                                                                      |
|----------------------------------------------------------------------------------------------------|------------------|----------------------------------------------------------------------------------------------------|----------------------------------------------------------------------------------------------------|-----------------------------------------------------------------------------------------|
| 確認ください。下ケースが完全に<br>でのご使用、または下ケースの閉<br>∵つきましては、弊社は一切の責任                                                                                                    | (0 0)            | * 本<br>ル<br>・                                                                                                    | <b>、機にパン</b><br>小転送なる<br>パソコンが<br>一度接続し                                                                                              | <b>ソコン、<br/>どの操(</b><br>が不適切<br>してくだの                                                   |
| ますので、次の製品は本機のそばに                                                                                                    |                  | •                                                                                                    | 本機とパン本機とパン                                                                                                    | ノコンは                                                                                    |
| テープ<br>ープ                                                                                                    |                  | •<br>* 搷                                                                                                    | 本機のホリリューム                                                                                                    | フューム<br>ラベルを<br><b>なくな</b>                                                              |
| Ě熱する場合がありますので、本機の<br>を電池を取り出してください。                                                                                                    |                  | •<br>*                                                                                                    | お風呂場の<br>ださい。<br><b>送した</b>                                                                                                    | D91や、1<br>ファイノ                                                                          |
| と場合は、移動先ですぐにケースを開<br>からケースを開けてください。<br>合があります。                                                                                                    |                  | •                                                                                                    | 転送中に<br>送してく<br>残りメモ!<br>を削除し                                                                                                    | エラーが<br>どさい。<br>ノー容量<br>てくださ                                                            |
| ください。                                                                                                    |                  | * 本<br>•                                                                                                    | 、機内の<br>ご使用の/                                                                                                    | <b>ファイ</b> ノ<br>パソコン                                                                    |
|                                                                                                    |                  | * 再                                                                                                    | せるか、終<br><b>注できな</b>                                                                                                    | 了させて<br><b>\$いファ</b>                                                                    |
| 呆証・責任を負いかねますので、ご了                                                                                                    |                  | •                                                                                                    | 対応してU<br>楽ファイJ<br>WMA-DF<br>WMA-DF                                                                                                   | いない音<br>レを転送<br>Mファィ<br>Mファィ                                                            |
| 用することを目的としています<br>正しい取り扱いをしてください。                                                                                                    |                  | * 1                                                                                                    | 4階層以上<br>3階層まで<br>ルミネー<br>零地球量                                                                                                    | L、下のフ<br>ごのフォル<br><b>ーショ</b> ご                                                          |
|                                                                                                    |                  |                                                                                                    | 电池发生/                                                                                                    |                                                                                         |
|                                                                                                    |                  |                                                                                                    |                                                                                                    |                                                                                         |
| イルをドラッグ<br>F送する                                                                                                    | } {              | 本                                                                                                    | 幾か                                                                                                    | ら音                                                                                      |
| イルをドラッグ<br>云送する<br><sup>態を接続します。</sup>                                                                                                    |                  | 本 裏面(                                                                                                    | 機か                                                                                                    | ら音<br>いから                                                                               |
| イルをドラッグ<br>云送する<br><sup>態を接続します。</sup><br>_XA_A」を選んでダブル                                                                                                    |                  | 本<br>裏面<br>Play<br>が「デ                                                                                                    | 幾か<br>D「パソコ<br>er 9、10                                                                                                    | ら音<br>ンから<br>)」の手 <br>スト」の                                                              |
| イルをドラッグ<br>気送する                                                                                                    |                  | 本<br>裏面<br>Play<br>が「デ<br>ファイル(                                                                                                    | 機か<br>D「パソコ<br>er 9、10<br>びイスリ<br>iows Media P<br>シ 表示の 単                                                                            | ら 音<br>ンから<br>)」の手<br>スト」の<br>layer<br>建 ® ッ~)                                          |
| レをドラッグ<br>送する<br>数を接続します。<br><b>XA_A」を選んでダブルクリッ</b><br>たちれている方のアイコンを選びま<br><b>レドライブ</b> 」を選んでダブルクリッ                                                                                                    | クし<br>フロ<br>ごす。  | 来<br>裏面(<br>Play<br>が「デ<br>マル(<br>マル(                                                                                                    | 機か<br>D「パソコ<br>er 9、10<br>デバイスリ<br>dows Media P<br>e) 表示① 単<br>E1-  ・  ラ                                                             | ら音<br>(ンから)<br>)」の手)<br>スト」の<br>(フラリー取<br>(フラリー取<br>(フラリー取                              |
| レレをドラッグ<br>送する<br>(水本)を送う。<br>(XA_A」を選んでダブルクリッ<br>レドライブ」を選んでダブルクリッ<br>たちれている方のアイコンを選びま                                                                                                    |                  | 本<br>裏面(<br>Play<br>が「デ<br>マル(<br>マル(<br>マル)<br>シレ(                                                                                                    | 送か<br>の「パソコ<br>er 9、10<br>バイスリ<br>dows Media P<br>こ 表示 <sup>(1)</sup> 『<br>ビュー・・う<br>たい情報なし (2<br>RollBike <sup>(3)</sup> 『<br>歴世る項目 | ら 音                                                                                     |
| レルをドラッグ<br>送する<br>数を接続します。<br><b>XA_A」を選んでダブルクリッ</b><br>たちは、アイコンを超んでダブルクリッ<br>たされている方のアイコンを選びま<br>いた<br>いている方のアイコンを選びま                                                                                                    | クしてつ             |                                                                                                    | 送か<br>の「パソコ<br>er 9、10<br>バイスリ<br>dows Media P<br>2 表示の 単<br>ビュー ・ ラ<br>てム情報なし 2<br>RO開始(の) ビ<br>歴世る項目<br>タイトル<br>イスへ同期済み()          | ら 音<br>ンから<br>)) の手<br>ストリの<br>健空 ツー<br>イナラリー 取<br>2006/10/1:<br>再生リストの編<br>様<br>8 項目)  |
| レレをドラッグ<br>送する<br>(水をドラッグ<br>(送する<br>(本)<br>(本)<br>(本)<br>(本)<br>(本)<br>(本)<br>(本)<br>(本)                                                                                                    |                  | 本<br>裏面(<br>Play)<br>が「デ<br>マロ(<br>マロ()<br>マロ()<br>マロ( | 後か<br>の「パソコ<br>er 9、10<br>がイスリ<br>dows Media P<br>うま示(の 単<br>ビュー ・ う<br>てム情報なし の<br>Ro開始(の 単<br>歴せる項目<br>タイトル<br>(イスへ同期済み、(          | ら 音                                                                                     |
| レをドラッグ<br>送する<br>素を接続します。<br>【XA_A」を選んでダブルクリッ<br>たちイブ」を選んでダブルクリッ<br>たちれている方のアイコンを選びま<br>い順に、1曲ずつ音楽ファ<br>楽ファイルをコピーする<br>生できません。                                                                                                    | クレフロマラ・          | 本<br>裏面(<br>Play)<br>が「デ<br>マレイ<br>マレイ<br>・<br>アルノ<br>・<br>で 町<br>・<br>の<br>で ず<br>・<br>・<br>・<br>の<br>・<br>、<br>・<br>、<br>・<br>、<br>・<br>、<br>・<br>、<br>・<br>、<br>・<br>、<br>・<br>、<br>・<br>、<br>・<br>、<br>・<br>、<br>・<br>、<br>、<br>、<br>、<br>、<br>、<br>、<br>、<br>、<br>、<br>、<br>、<br>、                                                                                                    | 機か<br>の「パソコ<br>er 9、10<br>バイスリ<br>dows Media P<br>2 表示の 単<br>ビュー・・ラ<br>5 大情報なし 2<br>RO開始(2) ビ<br>脱せる項目<br>タイトル<br>イスへ同期済み(           | ら 音<br>ンから<br>)) の 手<br>スト Jの<br>健空 ツー<br>イナラリ 取<br>2006/10/1:<br>再生リストの編<br>様<br>8 項目) |
| レをドラッグ<br>送する<br>機を接続します。<br>XA_A」を選んでダブルクリッ<br>たちイブ」を選んでダブルクリックして「<br>されている方のアイコンを選びま<br>い順に、1曲ずつ音楽ファ<br>楽ファイルをコピーする<br>生できません。<br>種者および他の権利者の承諾を得ずに<br>条約の規定により禁止されています。                                                                                                    | クレフロマロ           | 本<br>裏Playが<br>ファイル<br>マルル<br>マルル<br>で<br>副<br>副<br>説<br>に<br>の<br>の<br>の<br>の<br>の<br>の<br>の<br>の<br>の<br>の<br>の<br>の<br>の                                                                                                    |                                                                                                    | ら<br>音                                                                                  |
| レレをドラッグ<br>送する<br>(ルをドラッグ<br>送する<br>(上する)<br>(上する)<br>(上)<br>(上)<br>(上)<br>(上)<br>(上)<br>(上)<br>(上)<br>(上 | クレ<br>クプロ<br>です。 | 本<br>裏Play<br>アプロ<br>マフロ<br>マフロ<br>マフロ<br>マフロ<br>マフロ<br>マフロ<br>マフロ<br>マフ                                                                                                    |                                                                                                    | ら                                                                                       |
| レをドラッグ<br>送する<br>(ルをドラッグ<br>送する<br>(XA_A]を選んでダブルクリッ<br>レドライブ]を選んでダブルクリッ<br>したライブ]を選んでダブルクリッ<br>したうイブ]を選んでダブルクリッ<br>したうイブ]を選んでダブルクリッ<br>にきは、アイコンを活クリックして「ハ<br>(本)<br>(本)<br>(本)<br>(本)<br>(本)<br>(本)<br>(本)<br>(本)                                                                                                    | クレークプラ・          | 本<br>裏<br>P<br>が<br>で<br>ア<br>で<br>い<br>に<br>で<br>で<br>い<br>に<br>で<br>で<br>い<br>に<br>で<br>で<br>い<br>に<br>で<br>で<br>い<br>に<br>で<br>で<br>い<br>に<br>で<br>で<br>い<br>に<br>で<br>で<br>い<br>に<br>で<br>で<br>い<br>に<br>で<br>で<br>い<br>に<br>で<br>で<br>い<br>に<br>で<br>で<br>い<br>に<br>で<br>で<br>の<br>い<br>に<br>で<br>で<br>の<br>い<br>の<br>で<br>の<br>い<br>の<br>で<br>の<br>い<br>の<br>で<br>の<br>い<br>の<br>で<br>の<br>い<br>の<br>の<br>の<br>で<br>の<br>い<br>の<br>の<br>の<br>の<br>の<br>の<br>の<br>の<br>の<br>の<br>の<br>の<br>の                                                                                                    |                                                                                                    | ら                                                                                       |

| ル転送などの操作ができない。                                         |               |
|--------------------------------------------------------|---------------|
| <ul> <li>パソコンが不適切な動作をしています。パソコンを再起動し</li> </ul>        | て、本機をもう       |
| 一度接続してくたさい。                                            | ドゥマッキナ        |
| <ul> <li>         ・</li></ul>                          | かれています。       |
| → 林樫のボリュームラベルが「Ⅳク XA AU肉にたっていま?                        | こい。<br>す 木継のボ |
| りコームラベルを「JVC_XA_A」と入れ直してください。                          | 多。本版のハ        |
| * 操作できなくなった。                                           |               |
| • お風呂場の外や、水気のないところで、乾電池を取り出し、も                         | う一度入れてく       |
| ださい。                                                   |               |
| * 転送したファイルが見つからない。                                     |               |
| <ul> <li>転送中にエラーが起こりました。本機とパソコンを接続し直し</li> </ul>       | して、もう一度転      |
| 送してください。                                               |               |
| • 残りメモリー容量が少ないため、転送ができませんでした。不                         | 秘要なファイル       |
| を削除してください。                                             |               |
| * 本機内のファイルが削除できない。                                     |               |
| • ご使用のパソコンの常駐ソフトウェアや音楽アプリケーショ                          | ンを一時停止さ       |
| せるか、終了させてください。                                         |               |
| * 再生できないファイルがある。                                       |               |
| <ul> <li>対応していない音楽ファイルを本機に転送していませんか。</li> </ul>        | 対応している音       |
| 楽ファイルを転送してください。                                        |               |
| <ul> <li>WMA-DRMファイルを、ドラッグ&amp;ドロップで本機に転送しる</li> </ul> | ていませんか。       |
| WMA-DRMファイルはWindows Media Playerを使って転                  | 送してください。      |
| • 4階層以上、下のフォルタに音楽ファイルを入れていませんた                         | יו            |
| 3階層までのフォルタに音楽ファイルを入れてくたさい。                             | - •           |
| * イルミネーションが点灯しない。(音楽は冉生して(                             | いる)           |
| <ul> <li>電池残量が少なくなっています。お早めに乾電池を取り換えて</li> </ul>       | こください。        |
|                                                        |               |
|                                                        | 1 -           |
| 本磯から首楽ファイルを削除`                                         | する            |

きは…

本機に音楽を転送する(Windows Media 順6で、本機に入っている音楽ファイルのリスト D下に表示されます。

| 🛇 Windows Media Player       |                                                                                                    | : LOX                                                                                 |                 |
|------------------------------|----------------------------------------------------------------------------------------------------|---------------------------------------------------------------------------------------|-----------------|
| ファイル(E) 表示(V) 再生(P) ツーノ      | てし ヘルプ(日)                                                                                                    |                                                                                       |                 |
| ブレイビュー - ライブラリ 取り            | )込み 書き込み 同期                                                                                                    | ガイド »                                                                                 |                 |
| 『アルバム情報なし(2006/10/1:         | 3 17:36:18)  を  JVC_XA_                                                                                                    | A (E:) へ同期させます                                                                        |                 |
| 🔁 同期の開始(S) 📓 再生リストの編         | 集(A) 🚦 同期の設定(C)                                                                                                    |                                                                                       |                 |
| 🛃 同期させる項目                    | JVC XA A (E:)                                                                                                    |                                                                                       |                 |
| タイトル 状<br>国 デバイスへ同期済み (8 項目) | ● タイトル<br>● [MUSIC<br>01 トラック 1.wma<br>02 トラック 2.wma<br>03 トラック 3.wma<br>04 トラック 4.wma<br>05 トラック 5.wma<br>06 トラック 6.wma<br>07 トラック 7.wma<br>08 トラック 8.wma | サイズ<br>554 MB<br>637 MB<br>555 MB<br>410 MB<br>7.37 MB<br>955 MB<br>580 MB<br>4.32 MB | <b>デ</b> バイスリスト |

」て、「 」をクリックします。 ます。

- トールされている音楽ファイル(3曲)は、削除する 保存したいときは、音楽ファイルをパソコンのお ッグ&ドロップして保存してください。
- 'ォルダを開いて表示される音楽ファイルを選び、 削除することもできます。

## パソコンの動作環境

## 対応OS

Windows Media Plaver 9. 10 Microsoft<sup>®</sup> Windows<sup>®</sup> XP\*(Home Edition/ Professional), Windows<sup>®</sup> 2000\*, Windows<sup>®</sup> Me\*

Windows Media Plaver 11\*\*

Microsoft<sup>®</sup> Windows<sup>®</sup> Vista\* Windows<sup>®</sup> XP\*(Home Edition/Professional)

- \* プリインストールモデルのみ動作保証
- \*\* Windows Media Player 11はベータ版での動作をもと に記載していますので、製品版と一部動作が違う場合があ ります。

**ポート** USB ポート

## 再生できる音楽ファイル

MP3  $(32kbps \sim 192kbps, 16kHz, 22.05kHz,$ 32kHz,44.1kHz,48kHz) [.MP3 [.mp3] WMA, WMA-DRM (32kbps  $\sim$  192kbps, 16kHz, 22.05kHz, 32kHz, 44, 1kHz, 48kHz) [.WMA | [.wma | Windows Mediaオーディオ可逆圧縮には対応し ていません。

## WMA-DRMについて

本機はWMA-DRMの再生に対応しています。

WMA-DRMは著作権保護されているWMAファイルで、Windows Media Playerで「著作権を保護する」にチェックを入れて作成した WMAファイルや、音楽配信サイトからダウンロードして購入した WMAファイルなどがこれにあたります。

WMA-DRMファイルを再生できるのは、そのファイルを作成したり購 入したりしたパソコン上のみで、本機などのポータブルプレーヤーへ の転送には制約があります。

インターネットからダウンロードして購入したWMA-DRMファイル にはポータブル機器への転送回数が制限されているものがあります。 これらのファイルを転送回数分本機や、他のポータブル機器へ転送す ると、本機へ転送できなくなります。

• Microsoft、Windows およびWindows Media は米国 Microsoft Corporationの米国およびその他の国における商標または登録商標 です。

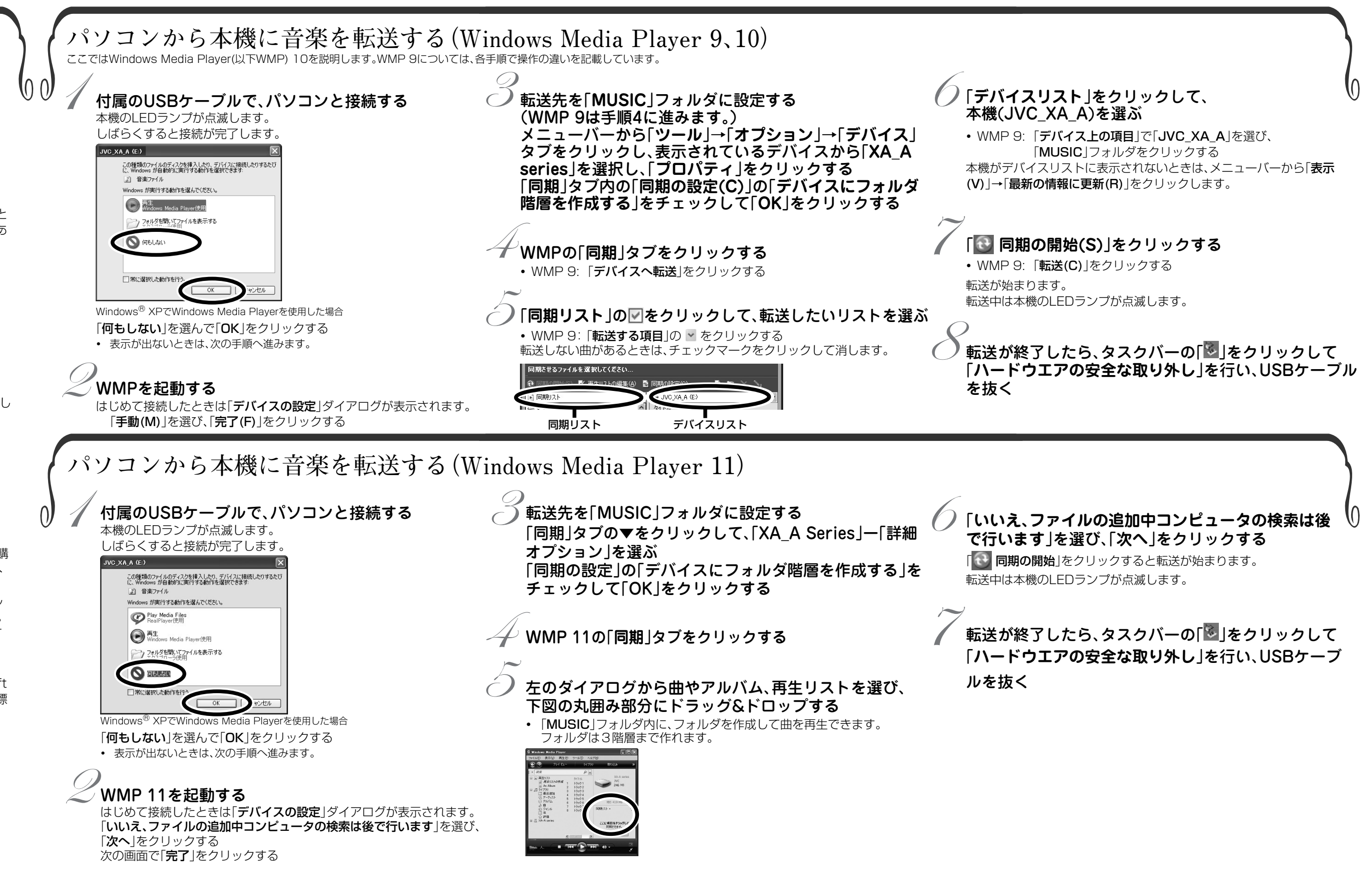